## **Vector Filters**

TNTmips provides a variety of filters for modification of vector objects. These filters include removing dangling lines (overshoots), sliver polygons, excess nodes, and bubbles; simplifying (thinning) lines; closing undershoots; dissolving polygons; and line densification (splining). All vector filters are now available in a single process and can be run one right after the other on one or more vector objects. Filters are run in the order selected, with subsequent filters being applied to the results of previous filtering operations. Click on the Test button to preview the complete filter series selected, then modify parameters and test again as many times as necessary before electing to save the output. All these filters are also available in the Object Editor (and TNTedit) for individual use

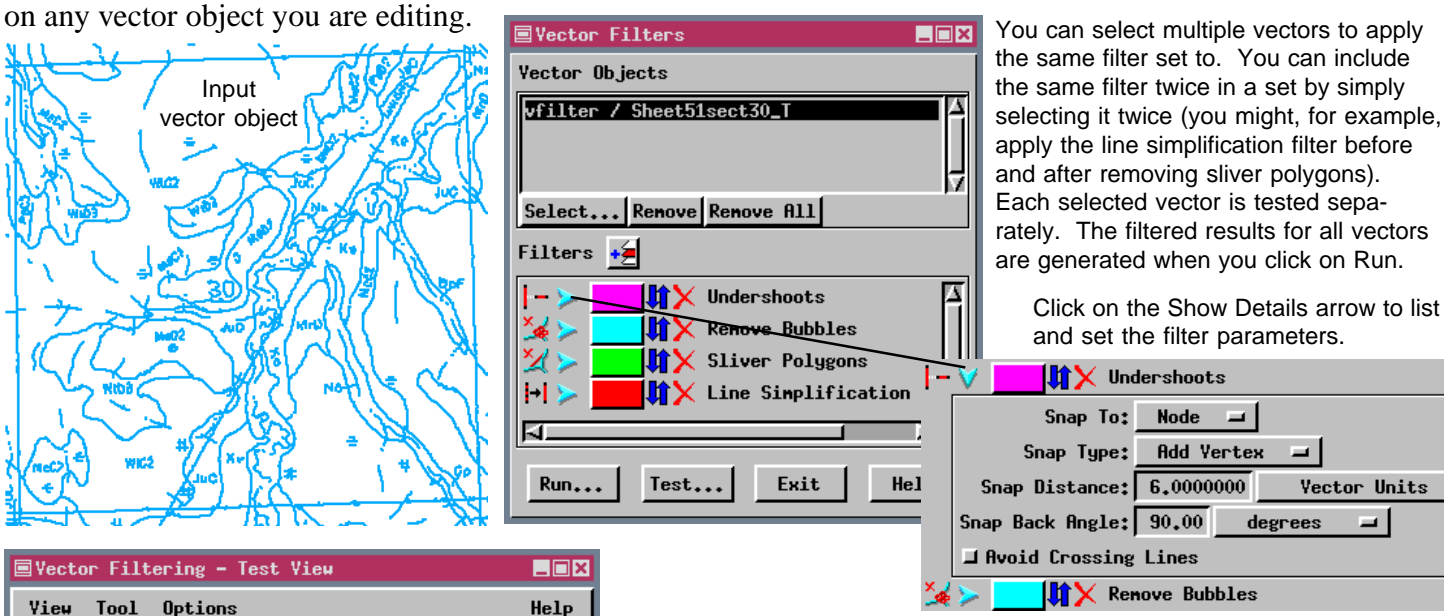

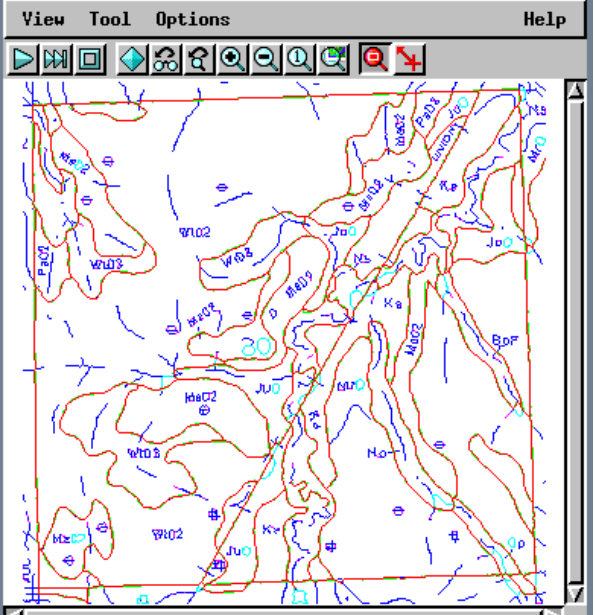

When you run the process and create a new vector object, you can view a report of how many elements were affected by each of the filters selected.

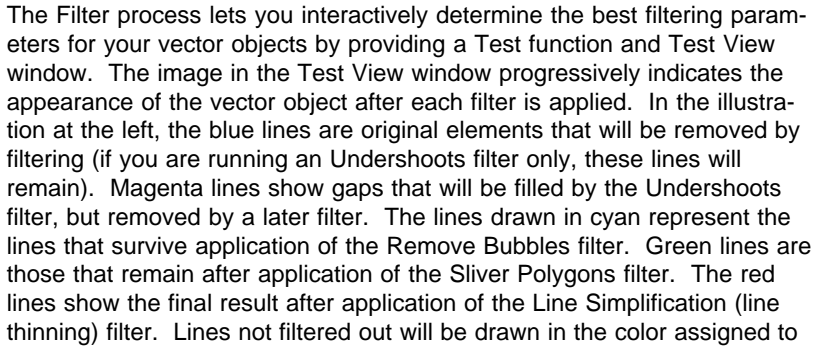

the last filter. Lines not intervent the original or intermediate filter colors are not part of the final filtered result. Any of the assigned drawing colors can be changed by clicking on the Test Color button and selecting a different color.

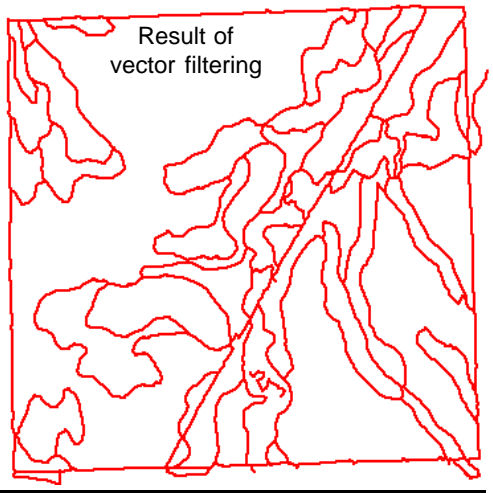

MicroImages, Inc. +1 402 477 9554 • www.microimages.com • info@microimages.com • May 1998

Save As... Save Strips...

Filtering: Sheet51sect30\_4 / Trace of 'Sheet51sect30' thresholded at Undershoots: 326 line undershoots resolved Renove Bubbles: Renoved 152 of 239 polygons, (63,60%) Sliver Polygons: Renoved 37 of 87 polygons, (42,53%) Line Simplification: Renoved 2590 of 4387 points, (59,04%)

Close